## How Can Staff Submit an ID Card Request for Authorizer Approval?

1. From the myBSD portal, click "Request an ID Card."

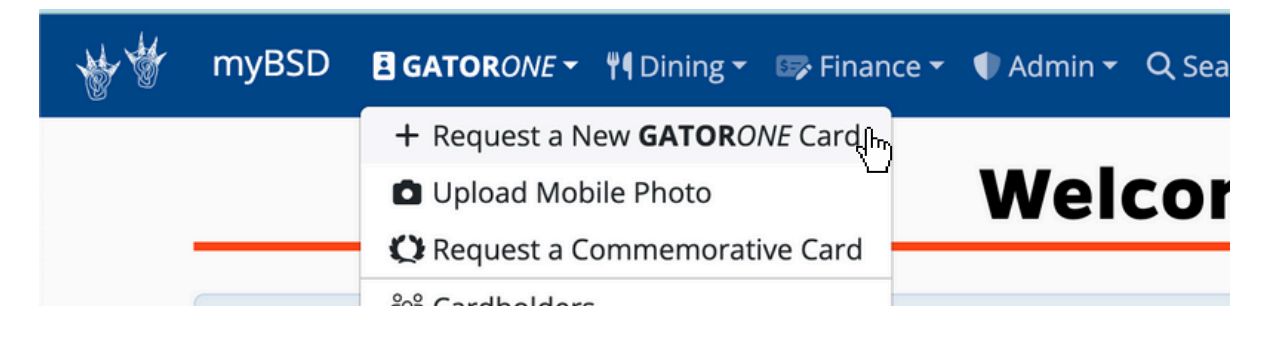

2. Verify your name, add credentials (if needed) and select delivery method from the drop-down box:

| New GATOR <i>ONE</i> Card Request            |                                 |
|----------------------------------------------|---------------------------------|
| Cardholder                                   | Credentials                     |
| COX, MONICA                                  |                                 |
|                                              | 8 characters limit              |
| Chosen Name (front): Monica Cox ONAme Update | Legal Name (back): Cox.Monica W |
| Delivery Method                              |                                 |
| v                                            |                                 |
|                                              |                                 |

## 3. Review the photo requirements and upload your photo

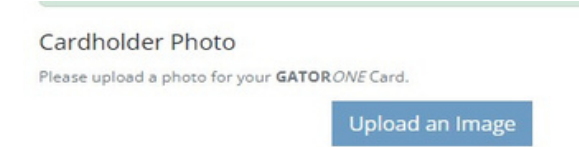

Adjust photo as needed.

Click Apply to save changes. A preview is available for review.

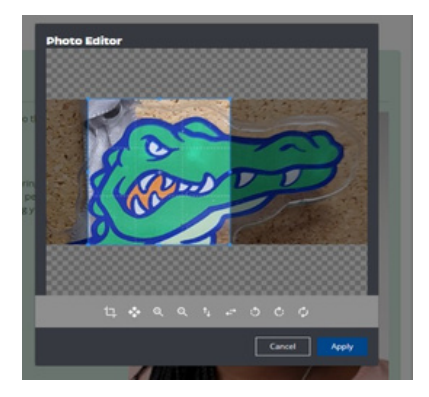

- 4. Add any notes you'd like to pass along to the ID Card Office Staff in the "Notes" box.
- 5. If satisfied with your ID Card, select "Submit."

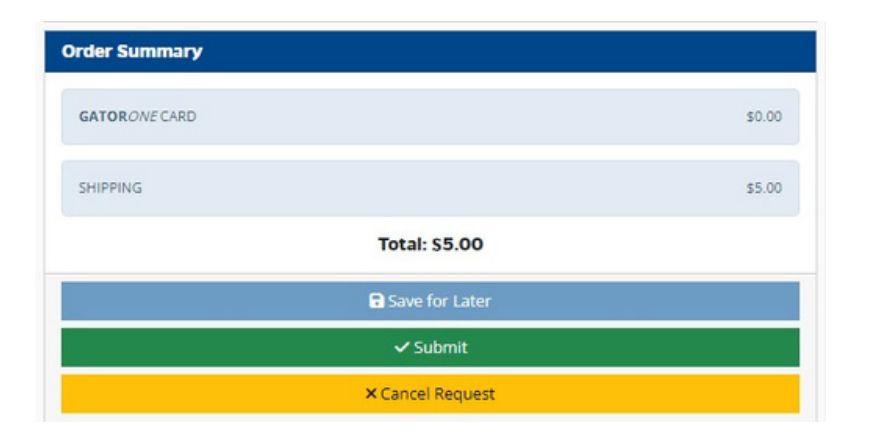

7. Your department authorizer(s) will be notified by email to approve your request. You will also receive a copy of this email.

8. Watch for additional email notifications on the status of your card request.